Manuale operativo

Avviso pubblico per il finanziamento di progetti di formazione e informazione in materia di reinserimento e di integrazione lavorativa delle persone con disabilità da lavoro

Manuale utente Avvisi Pubblici Reinserimento - versione 1.0

# Sommario

| 1.   | Introduzione                    | 4  |
|------|---------------------------------|----|
| 1.1. | Introduzione                    | 4  |
| 2.   | Login                           | 5  |
| 3.   | Homepage                        | 6  |
| 4.   | Inserimento e Creazione Domanda | 7  |
| 5.   | Visualizza Domanda              | 14 |
| 6.   | Inserimento Dati Progetto       | 16 |
| 6.1. | Compilazione Moduli             | 16 |
| 6.2  | . Compilazioni Iniziative       | 19 |
| 6.3  | Inserimento Allegati            |    |
| 6.4  | . Visualizza Anteprima Domanda  |    |

# 1. Introduzione

### 1.1. Introduzione

Il presente documento descrive le funzionalità del portale INAIL per l'inserimento e la gestione delle domande di ammissione ai bandi.

Ove possibile si è fatto riferimento a screen shot al fine di fornire elementi utili, per una più semplice comprensione.

# 2. Login

Andando su "ACCEDI AI SERIVIZI ONLINE", dal sito istituzione di Inail (<u>www.inail.it</u>) ogni utente si dovrà registrare con le credenziali: SPID, CNS (Carta Nazionale dei Servizi) o CIE (Carta d'Identità Elettronica), dopo la pagina di benvenuto, andare su My Home e scegliere la voce "Avvisi pubblici" dal menu presente sulla sinistra e scegliere la voce "Avvisi pubblici Reinserimento lavorativo" (questa voce sarà attiva dal 27 aprile c.a.).

A questo punto, l'utente sarà reindirizzato all'home page del portale Avvisi pubblici (descritta al paragrafo successivo) dove, sulla navigation bar in alto a destra, sarà esposto il nome dell'utente loggato.

Per accedere a tutte le informazioni presenti sul sito Inail riguardanti il presente Avviso, si potrà seguire il seguente percorso:

- 1. Dal sito istituzionale di Inail (www.inail.it) accedere alla Sezione Attività
- 2. Dalla Sezione Attività accedere alla Sezione Prestazioni
- 3. Dalla Sezione Prestazioni accedere alla sezione Prestazioni di reinserimento sociale e lavorativo
- 4. Dalla sezione Prestazioni di reinserimento sociale e lavorativo, accedere alla sezione Avviso pubblico per il finanziamento di progetti di formazione e informazione per il reinserimento lavorativo
- 5. Dalla sezione Avviso pubblico per il finanziamento di progetti di formazione e informazione per il reinserimento lavorativo selezionare "Avviso pubblico Progetti di Formazione e Informazione per il reinserimento lavorativo anno 2020".

# 3. Homepage

Dopo aver effettuato il login - come da Capitolo 2 - si aprirà l'Homepage del Portale dedicato.

Nella schermata saranno visualizzati un titolo introduttivo e un testo relativo all'avviso pubblico:

| INCALL                              | INSERSCI DOMANDA   DOMINGA DE LUCIA +                                                                                                    |
|-------------------------------------|----------------------------------------------------------------------------------------------------|
| AVVISO PUBBLICO<br>PER IL REINSERIM | O PROGETTI DI FORMAZIONE E INFORMAZIONE<br>ENTO LAVORATIVO ANNO 2020                                                                                                    |
|                                     | Avviso pubblico per il finanziamento di progetti di<br>formazione e informazione in materia di reinserimento e di<br>integrazione lavorativa delle persone con disabilità da<br>lavora.<br>L'inali, con Ibbiettivo di incentivare la diffusione tra i datori di lavoro e i<br>lavoratori di una cultura condivasi cara le tutele che lordinamento prevede<br>per garantire la parità dei diritti dei lavoratori di sabili. Ila pubblicato en i<br>pubblico per il monziamento di progetti di formazione initoria,<br>pubblico per il a realizzano e degli interventi necessari al rensemmento<br>lavorativo, di cui al Regalamento approvato con determina presidentiale n.<br>5520016 e nucesto modificione in etterazzione.                                                               |
|                                     | L'adricio de successine innovindadoni e lange autoini.<br>L'adrisio de ruboli calle associazioni dei datori di lavoro e dei lavoratori<br>comparatavamente più rappresentative sui territorio nazionale, ai patronati,<br>algi enti bilaresti e alle associazioni serarà fini di lutro che hanno per oggetto<br>la tutela dei lavoro, l'assistenza e la promozione delle attività imprenditoriali, la<br>progettazione e leregazione di percosi formativi e di alternanza, la tutela della<br>disabilità.<br>L'importo stantato per la realitzazione dei suddetti progetti ammonta a<br>complessivi euro. 2500.000. Le modalità per l'inotto della domanda sono<br>descritte nell'avvico pubblico, per i relativi dettagli si rinvia al manuale<br>operativo pubblicato sul sito dell'inali |
|                                     |                                                                                                    |

## 4. Inserimento e Creazione Domanda

Per effettuare l'inserimento di una domanda di partecipazione al bando l'utente cliccherà sul bottone "INSERISCI DOMANDA" collocato nel riquadro in alto a destra dell'Homepage:

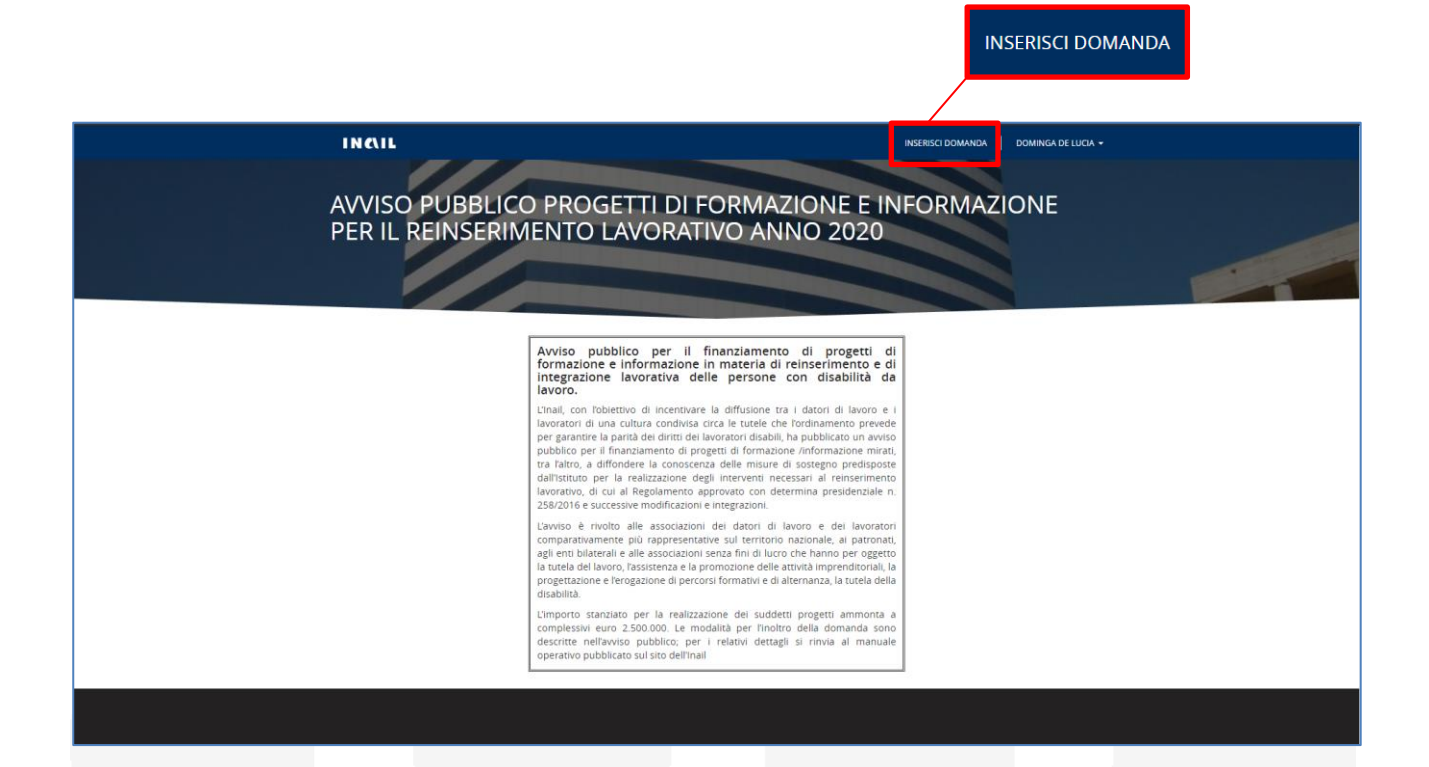

Sarà quindi visualizzata una nuova pagina "Inserisci Domanda" nella quale sarà richiesto di compilare le informazioni sul Soggetto Proponente. I campi contrassegnati con l'asterisco rosso sono obbligatori per poter procedere allo step successivo.

| INCIL                                                                                                    | INSERISCI DOMANDA DOMINGA DE LUCIA                                         |
|----------------------------------------------------------------------------------------------------|----------------------------------------------------------------------------|
| omande di Ammissione > Inserisci Domanda                                                                           |                                                                            |
| nserisci Domanda                                                                                                   |                                                                            |
| Avviso pubblico per il finanziamento di progetti di formazio<br>lavorativa delle persone con disabilità da lavoro. | ne e informazione in materia di reinserimento e di integrazione            |
| oggetto Proponente                                                                                                 |                                                                            |
| ati dell'utente profilato                                                                                          |                                                                            |
| Data di Nascita                                                                                                    | Codice Fiscale *                                                           |
|                                                                                                    | CCCCCCCC CCCCCCCCCCCCCCCCCCCCCCCCCCCCC                                     |
| Il Sottoscritto                                                                                                    | Luogo di Nascita                                                           |
|                                                                                                    | 060038                                                                     |
| Via/Piazza                                                                                                    | CAP                                                                        |
| MEDICO                                                                                                    | 81046                                                                      |
| Comune                                                                                                    | n*                                                                         |
| 061042                                                                                                    |                                                                            |
| Email/PEC                                                                                                    | Cellulare                                                                  |
|                                                                                                    |                                                                            |
| In qualità di *                                                                                                    |                                                                            |
|                                                                                                    | ~                                                                          |
| ati del soggetto proponente<br>Del sottodenominato soggetto proponente *                                           | Denominazione (soggetto proponente) *                                      |
| Via/Piazza *                                                                                                    | n**                                                                        |
|                                                                                                    |                                                                            |
| Comune *                                                                                                    | CAP *                                                                      |
| Email/PEC*                                                                                                    | Cellulare *                                                                |
| PEC valida per tutte le comunicazioni relative al finanziamento *                                                  | Conferma PEC valida per tutte le comunicazioni relative al finanziamento * |
|                                                                                                    |                                                                            |
|                                                                                                    |                                                                            |

Il modulo di inserimento domanda è suddiviso in due sezioni: "Dati dell'utente profilato" e "Dati del soggetto proponente".

Nella sezione "Dati dell'utente profilato" i dati saranno auto compilati con le informazioni anagrafiche dell'utente loggato al Portale (come nell'esempio sottostante):

| INCIL                                                                                                    | INSERISCI DOMANDA 🔰 DOMINGA DE LUCIA 🗸                    |
|----------------------------------------------------------------------------------------------------|-----------------------------------------------------------|
| Domande di Ammissione > Inserisci Domanda                                                                                 |                                                           |
| Inserisci Domanda                                                                                                    |                                                           |
| Avviso pubblico per il finanziamento di progetti di formazione e in<br>lavorativa delle persone con disabilità da lavoro. | nformazione in materia di reinserimento e di integrazione |
| Soggetto Proponente                                                                                                    |                                                           |
| Dati dell'utente profilato                                                                                                |                                                           |
| Data di Nascita                                                                                                    | Codice Fiscale *                                          |
|                                                                                                    | Assessment Assessment                                     |
| Il Sottoscritto                                                                                                    | Luogo di Nascita                                          |
|                                                                                                    | 060038                                                    |
| Via/Piazza                                                                                                    | CAP                                                       |
| MEDICO                                                                                                    | 81046                                                     |
| Comune                                                                                                    | n°                                                        |
| 061042                                                                                                    | 6                                                         |
| Email/PEC                                                                                                    | Cellulare                                                 |
| 2020202020                                                                                                    |                                                           |
| In qualità di *                                                                                                    |                                                           |
| Legale Rappresentante                                                                                                    | ~                                                         |
|                                                                                                    |                                                           |

Saranno richieste le seguenti informazioni:

- Data di Nascita
- Codice Fiscale (obbligatorio)
- Il Sottoscritto
- Luogo di Nascita
- Via/Piazza
- CAP
- Comune

- n°

- E-mail/PEC
- Cellulare
- In qualità di (obbligatorio)

Nella seconda sezione "Dati del soggetto proponente" l'utente dovrà compilare i campi riportati nella form sottostante:

| Dei sottodenominato soggetto proponente *                         |                                                                                                    |
|-------------------------------------------------------------------|----------------------------------------------------------------------------------------------------|
| Associazione nazionale datori di lavoro                           | •                                                                                                    |
| Codice Fiscale (soggetto proponente) *                            | Denominazione (soggetto proponente) *                                                                                                    |
| 1111111111                                                        | $C_{\mu}\varepsilon_{\mu}\varepsilon_{\mu}\varepsilon_{\mu}\varepsilon_{\mu}\varepsilon_{\mu}\varepsilon_{\mu}\varepsilon_{\mu}\varepsilon$ |
| Via/Piazza *                                                      | n° *                                                                                                    |
| Piazza della Concordia                                            | 8                                                                                                    |
| Comune *                                                          | CAP *                                                                                                    |
| Salerno                                                           | 84123                                                                                                    |
| Email/PEC *                                                       | Cellulare *                                                                                                    |
| <u>Al</u> (>)>(>)>(>)>(>)>(>)>(>)>(>)>(>)>                        | 3(*)*(*)*(*)*(*)*)                                                                                                    |
| PEC valida per tutte le comunicazioni relative al finanziamento * | Conferma PEC valida per tutte le comunicazioni relative al finanziamento *                                                                  |
| (deletetetetet <u>u</u>                                           | leeeeee                                                                                                    |

Saranno richieste le seguenti informazioni:

- Del sottodenominato soggetto proponente (obbligatorio)
- Codice Fiscale soggetto proponente (obbligatorio)
- Denominazione soggetto proponente (obbligatorio)
- Via/Piazza (obbligatorio)
- n° (obbligatorio)

CONFERMA

- Comune (obbligatorio)
- CAP (obbligatorio)

- E-mail/PEC (obbligatorio)
- Cellulare (obbligatorio)
- PEC valida per tutte le comunicazioni relative al finanziamento (obbligatorio)
- Conferma PEC valida per tutte le comunicazioni relative al finanziamento (obbligatorio)

Se l'utente inserisce una Partita IVA nota nel campo "Codice Fiscale (soggetto proponente)" sarà avviata una chiamata verso l'anagrafica unica e il sistema compilerà in automatico le informazioni sul soggetto proponente (se presenti). In questo caso i dati inseriti automaticamente non saranno modificabili ma sarà necessario completare manualmente eventuali informazioni obbligatorie mancanti.

L'utente dovrà prestare particolare attenzione all'inserimento di un indirizzo mail valido nei campi obbligatori "PEC valida per tutte le comunicazioni relative al finanziamento" e "Conferma PEC valida per tutte le comunicazioni relative al finanziamento" poiché vi saranno recapitate tutte le comunicazioni relative alla domanda.

Nel caso in cui gli indirizzi e-mail immessi non corrispondessero il sistema restituirà il seguente messaggio di errore:

PEC valida per tutte le comunicazioni relative al finanziamento \*

 anl@sistististististististististististic

 Errore: PEC valida per tutte le comunicazioni relative al finanziamento e

 Conferma PEC valida per tutte le comunicazioni relative al finanziamento devono essere uguali.

Conferma PEC valida per tutte le comunicazioni relative al finanziamento \*

Errore: PEC valida per tutte le comunicazioni relative al finanziamento e Conferma PEC valida per tutte le comunicazioni relative al finanziamento devono essere uguali.

Sarà quindi necessario correggere i dati per poter procedere alla creazione della domanda.

Inserite tutte le informazioni richieste, sarà possibile finalizzare la creazione della domanda cliccando sul pulsante "CONFERMA".

| nande di Ammissione > Inserisci Domanda                                                                                                    |                                                                                          |
|----------------------------------------------------------------------------------------------------|------------------------------------------------------------------------------------------|
| serisci Domanda                                                                                                    |                                                                                          |
|                                                                                                    |                                                                                          |
| vviso pubblico per il finanziamento di progetti di formazione e<br>avorativa delle persone con disabilità da lavoro.                                                                                                    | informazione in materia di reinserimento e di integrazione                               |
| zgetto Proponente                                                                                                    |                                                                                          |
| dell'utente profilato                                                                                                    |                                                                                          |
| Data di Nascita                                                                                                    | Codice Fiscale *                                                                         |
|                                                                                                    | Celled et el el el el el el el el el el el el el                                         |
| Il Sottoscritto                                                                                                    | Luogo di Nascita                                                                         |
| dddddd                                                                                                    | 060038                                                                                   |
| Via/Piazza                                                                                                    | CAP                                                                                      |
| MEDICO                                                                                                    | 81046                                                                                    |
| Comune                                                                                                    | n*                                                                                       |
| 061042                                                                                                    | 6                                                                                        |
| Email/PEC                                                                                                    | Cellulare                                                                                |
| <u>ser</u> tiddddd                                                                                                    | 19999999999                                                                              |
| In qualità di *                                                                                                    |                                                                                          |
| Legale Rappresentante                                                                                                    | ~                                                                                        |
|                                                                                                    |                                                                                          |
|                                                                                                    |                                                                                          |
| del soggetto proponente                                                                                                    |                                                                                          |
| del soggetto proponente<br>Del sottodenominato soggetto proponente *                                                                                                    |                                                                                          |
| del soggetto proponente Del sottodenominato soggetto proponente * Associazione nazionale datori di lavoro                                                                                                    |                                                                                          |
| del soggetto proponente Del sottodenominato soggetto proponente * Associazione nazionale datori di lavoro Codice Fiscale (soggetto proponente) *                                                                                                    | Denominazione (soggetto proponente) *                                                    |
| del soggetto proponente Del sottodenominato soggetto proponente * Associazione nazionale datori di lavoro Codice Fiscale (soggetto proponente) * 111111111                                                                                                    | Denominazione (soggetto proponente) *<br>C > > > > > > > > >                             |
| del soggetto proponente Del sottodenominato soggetto proponente * Associazione nazionale datori di lavoro Codice Fiscale (soggetto proponente) * 1111111111 Via/Piazza *                                                                                                    | Denominazione (soggetto proponente) *<br>C > >>>>>>>>>>>>>>>>>>>>>>>>>>>>>>>>>           |
| del soggetto proponente Del sottodenominato soggetto proponente * Associazione nazionale datori di lavoro Codice Fiscale (soggetto proponente) * 111111111 Via/Piazza * Piazza della Concordia                                                                                                    | Denominazione (soggetto proponente) *<br>C>>>>>>>>>>>>>>>>>>>>>>>>>>>>>>>>>>>>           |
| del soggetto proponente Del sottodenominato soggetto proponente * Associazione nazionale datori di lavoro Codice Fiscale (soggetto proponente) * 111111111 Via/Piazza * Piazza della Concordia Comune *                                                                                                    | Denominazione (soggetto proponente)*<br>C(>`>>`>`>`>`>`>`>`>`>`>`><br>n* *<br>8<br>CAP * |
| del soggetto proponente Del sottodenominato soggetto proponente * Associazione nazionale datori di lavoro Codice Fiscale (soggetto proponente) * 111111111 Via/Piazza * Piazza della Concordia Comune * Salerno                                                                                                    | Denominazione (soggetto proponente) *<br>C >>>>>>>>>>>>>>>>>>>>>>>>>>>>>>>>>>>>          |
| del soggetto proponente Del sottodenominato soggetto proponente * Associazione nazionale datori di lavoro Codice Fiscale (soggetto proponente) * 111111111 Via/Piazza * Piazza della Concordia Comune * Salerno Email/PEC *                                                                                                    | Denominazione (soggetto proponente) *<br>C>>>>>>>>>>>>>>>>>>>>>>>>>>>>>>>>>>>>           |
| del soggetto proponente Del sottodenominato soggetto proponente * Associazione nazionale datori di lavoro Codice Fiscale (soggetto proponente) * 11111111 Via/Piazza * Piazza della Concordia Comune * Salerno Email/PEC * AUTOTE >>>>>>>>>>>>>>>>>>>>>>>>>>>>>>>>>>>                                                                                                    | Denominazione (soggetto proponente) *         C>>>>>>>>>>>>>>>>>>>>>>>>>>>>>>>>>>>       |
| del soggetto proponente         Del sottodenominato soggetto proponente *         Associazione nazionale datori di lavoro         Codice Fiscale (soggetto proponente) *         111111111         Via/Piazza *         Plazza della Concordia         Comune *         Salerno         Email/PEC *         AUTOTT         AUTOTT         PEC valida per tutte le comunicazioni relative al finanziamento * | Denominazione (soggetto proponente) *<br>C>>>>>>>>>>>>>>>>>>>>>>>>>>>>>>>>>>>>           |
| del soggetto proponente   Del sottodenominato soggetto proponente *   Associazione nazionale datori di lavoro   Codice Fiscale (soggetto proponente) *   111111111   Via/Piazza *   Piazza della Concordia   Comune *   Salerno   Email/PEC *   Autrott(>>>>>>>>>>>>>>>>>>>>>>>>>>>>>>>>>>                                                                                                    | Denominazione (soggetto proponente) *<br>C>>>>>>>>>>>>>>>>>>>>>>>>>>>>>>>>>>>>           |
| del soggetto proponente   Del sottodenominato soggetto proponente *   Associazione nazionale datori di lavoro   Codice Fiscale (soggetto proponente) *   111111111   Via/Piazza *   Piazza della Concordia   Comune *   Salerno   Email/PEC *   AUTOTE >>>>>>>>>>>>>>>>>>>>>>>>>>>>>>>>>>>                                                                                                    | Denominazione (soggetto proponente) *<br>C>>>>>>>>>>>>>>>>>>>>>>>>>>>>>>>>>>>>           |
| del soggetto proponente   Del sottodenominato soggetto proponente *   Associazione nazionale datori di lavoro   Codice Fiscale (soggetto proponente) *   111111111   Via/Piazza *   Piazza della Concordia   Comune *   Salerno   Email/PEC *   AUTOTE >>>>>>>>>>>>>>>>>>>>>>>>>>>>>>>>>>>                                                                                                    | Denominazione (soggetto proponente) *<br>C>>>>>>>>>>>>>>>>>>>>>>>>>>>>>>>>>>>>           |
| del soggetto proponente   Del sottodenominato soggetto proponente *   Associazione nazionale datori di lavoro   Codice Fiscale (soggetto proponente) *   111111111   Via/Piazza *   Piazza della Concordia   Comune *   Salerno   Email/PEC *   AUTOT(\$>>>>>>>>>>>>>>>>>>>>>>>>>>>>>>>>>>>                                                                                                    | Denominazione (soggetto proponente)*<br>C>>>>>>>>>>>>>>>>>>>>>>>>>>>>>>>>>>>>            |
| del soggetto proponente   Del sottodenominato soggetto proponente *   Associazione nazionale datori di lavoro   Codice Fiscale (soggetto proponente) *   111111111   Via/Piazza *   Plazza della Concordia   Comune *   Salerno   Email/PEC *   AUTOTÉ >>>>>>>>>>>>>>>>>>>>>>>>>>>>>>>>>>>                                                                                                    | Denominazione (soggetto proponente) *<br>C>>>>>>>>>>>>>>>>>>>>>>>>>>>>>>>>>>>>           |
| del soggetto proponente         Del sottodenominato soggetto proponente *         Associazione nazionale datori di lavoro         Codice Fiscale (soggetto proponente) *         111111111         Via/Piazza *         Piazza della Concordia         Comune *         Salerno         Email/PEC *         AUTOTÉ >>>>>>>>>>>>>>>>>>>>>>>>>>>>>>>>>>>                                                      | Denominazione (soggetto proponente) *<br>C>>>>>>>>>>>>>>>>>>>>>>>>>>>>>>>>>>>>           |
| del soggetto proponente   Del sottodenominato soggetto proponente *   Associazione nazionale datori di lavoro   Codice Fiscale (soggetto proponente) *   11111111   Via/Piazza *   Piazza della Concordia   Comune *   Salerno   Email/PEC *   AUTOTE >>>>>>>>>>>>>>>>>>>>>>>>>>>>>>>>>>>                                                                                                    | Denominazione (soggetto proponente) *<br>C>>>>>>>>>>>>>>>>>>>>>>>>>>>>>>>>>>>>           |

Al click su "CONFERMA" sarà visualizzato un pop-up informativo: cliccando sul bottone "OK" avverrà la creazione della domanda, diversamente, cliccando su "ANNULLA" sarà possibile tornare alla form di creazione.

| Dei sottodenominato soggetto propi   | Invia                                                                                         |                                                                                                    |  |  |  |
|--------------------------------------|-----------------------------------------------------------------------------------------------|----------------------------------------------------------------------------------------------------|--|--|--|
| Associazione nazionale datori di     |                                                                                               |                                                                                                    |  |  |  |
| Codice Fiscale (soggetto proponente  | In questo caso, è possibile procede<br>volta confermato l'inserimento dei                     | nenco, e consentita reliminazione della domanda.<br>ere alla compilazione di una nuova domanda. Una<br>dati verzi inviata une-mail all'indirizzo PEC valido. |  |  |  |
| 1111111111                           | per tutte le comunicazioni indicat                                                            | to nell'apposito campo del soggetto proponente,                                                                                                    |  |  |  |
| Via/Piazza *                         | con la quale si comunica l'avver<br>finanziamento. Tale e-mail non ha<br>completa. Procedere? | uuto avvio dell'inserimento di una domanda di<br>a valore di ricevuta in quanto la domanda non è                                                             |  |  |  |
| Piazza della Concordia               |                                                                                               |                                                                                                    |  |  |  |
| Comune *                             |                                                                                               | OK ANNULLA                                                                                                    |  |  |  |
| Salerno                              |                                                                                               | 84123                                                                                                    |  |  |  |
| Email/PEC *                          |                                                                                               | Cellulare *                                                                                                    |  |  |  |
| AUTOTEST5@PECMASSIVA.INAIL.IT        |                                                                                               | 3484321218                                                                                                    |  |  |  |
| PEC valida per tutte le comunicazion | i relative al finanziamento *                                                                 | Conferma PEC valida per tutte le comunicazioni relative al finanziamento *                                                                                   |  |  |  |
| anl@campaniamare.com                 |                                                                                               | anl@campaniamare.com                                                                                                    |  |  |  |
|                                      |                                                                                               |                                                                                                    |  |  |  |
|                                      |                                                                                               |                                                                                                    |  |  |  |
|                                      |                                                                                               |                                                                                                    |  |  |  |
|                                      |                                                                                               |                                                                                                    |  |  |  |

Nel caso in cui l'utente decida di procedere una copia della domanda sarà inviata automaticamente all'indirizzo e-mail PEC precedentemente indicato.

## 5. Visualizza Domanda

Successivamente alla creazione della domanda sarà disponibile in Homepage il nuovo bottone "VISUALIZZA DOMANDA", in sostituzione al bottone "INSERISCI DOMANDA" precedentemente illustrato:

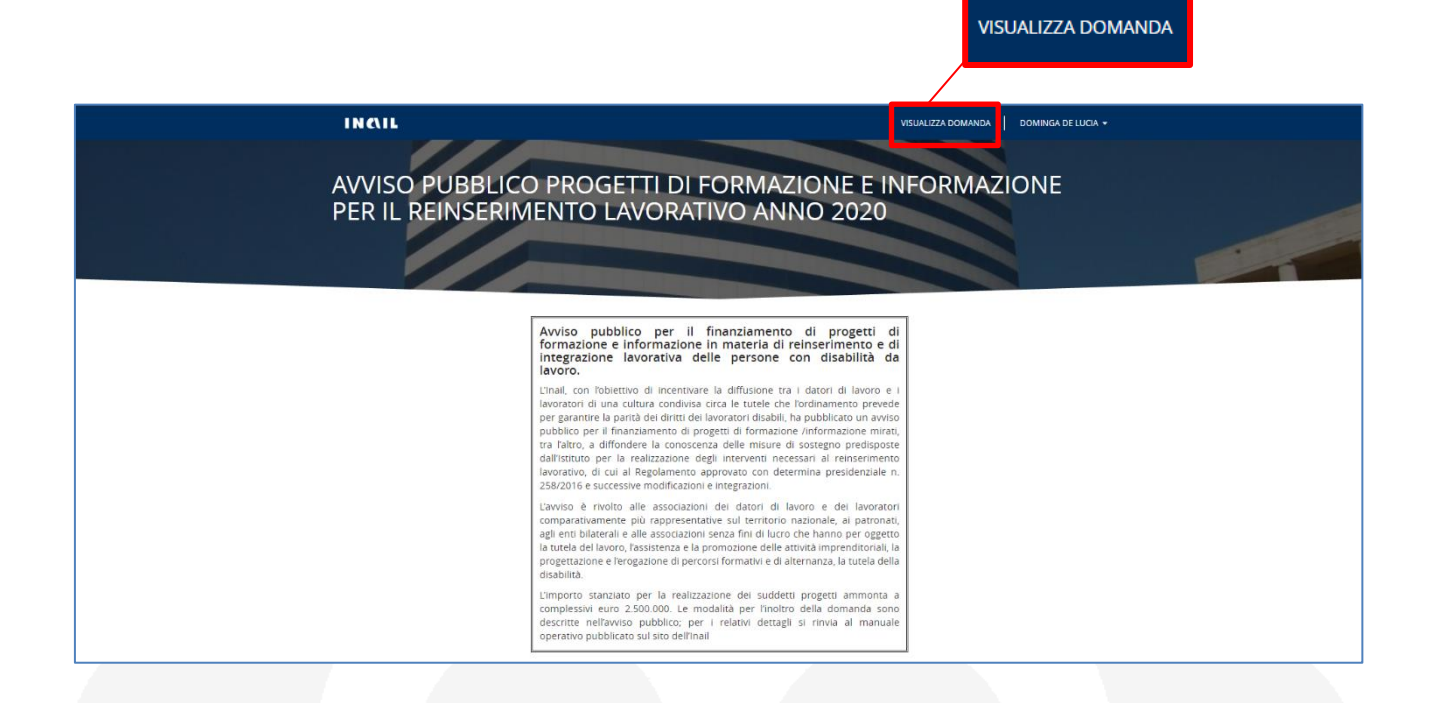

È necessario ricordare, infatti, che vi è la possibilità di creare una sola domanda per utente registrato al Portale INAIL, senza possibilità di effettuare ulteriori inserimenti.

Cliccando sul bottone "VISUALIZZA DOMANDA" sarà aperta una nuova pagina "Domande di Ammissione" nella quale l'utente potrà gestire la domanda creata, visualizzarne lo stato e i dettagli:

| INCIL                     |                        |                 |                    |                      |                        | V                      | ISUALIZZA DOMANDA   | DOMINGA D            | e lucia 👻 |
|---------------------------|------------------------|-----------------|--------------------|----------------------|------------------------|------------------------|---------------------|----------------------|-----------|
| Domande di Ammiss         | ione                   |                 |                    |                      |                        |                        |                     |                      |           |
| ldentificativo<br>domanda | Soggetto<br>proponente | Titolo Progetto | Numero<br>edizioni | Importo<br>richiesto | Stato della<br>domanda | Data di<br>creazione 🕇 | Data e Ora<br>Invio | Numero<br>Protocollo |           |
| 2021-K042142Q0            |                        | 33              | 0                  | 0,00€                | In lavorazione         | 25/01/2021<br>16:03    |                     |                      | *         |
|                           |                        |                 |                    |                      |                        |                        |                     |                      |           |
|                           |                        |                 |                    |                      |                        |                        |                     |                      |           |
|                           |                        |                 |                    |                      |                        |                        |                     |                      |           |
|                           |                        |                 |                    |                      |                        |                        |                     |                      |           |
|                           |                        |                 |                    |                      |                        |                        |                     |                      |           |

Cliccando sulla freccia nella parte destra della schermata si visualizza un menù a tendina con le opzioni: "Elimina" per eliminare la domanda creata e "Visualizza dettagli" per procedere allo step successivo. Scegliendo la seconda opzione l'utente sarà indirizzato su una nuova pagina (descritta nel paragrafo successivo).

| INCIL                     |                        |                 |                    |                      |                        | VI                     | SUALIZZA DOMAND     | A DOMINGA D          | de Lucia 👻                             |
|---------------------------|------------------------|-----------------|--------------------|----------------------|------------------------|------------------------|---------------------|----------------------|----------------------------------------|
| Domande di Ammi           | ssione                 |                 |                    |                      |                        |                        |                     |                      |                                        |
| ldentificativo<br>domanda | Soggetto<br>proponente | Titolo Progetto | Numero<br>edizioni | Importo<br>richiesto | Stato della<br>domanda | Data di<br>creazione ↓ | Data e Ora<br>Invio | Numero<br>Protocollo |                                        |
| 2021-K042142Q0            |                        |                 | 0                  | 0,00 €               | In lavorazione         | 25/01/2021<br>16:03    |                     |                      | ♥<br>● Visualizza dettagli<br>mElimina |
|                           |                        | _               |                    |                      |                        |                        |                     |                      |                                        |

## 6. Inserimento Dati Progetto

L'inserimento dei dati relativi al progetto è composto da tre steps: compilazione moduli, compilazioni iniziative e inserimento allegati (descritti nei paragrafi a seguire). Completando tutte le informazioni richieste l'utente potrà finalizzare l'invio della domanda di partecipazione al bando.

### 6.1. Compilazione Moduli

Nella pagina "Domanda di ammissione al finanziamento" saranno visualizzate le sezioni "Riepilogo Dati Soggetto Proponente", "Progetto" e "Descrizione Moduli".

Cliccando su "Riepilogo Dati Soggetto Proponente" si aprirà una scheda riassuntiva dei dati del Soggetto Proponente inseriti nello step di creazione della domanda:

| INC\IL                                                      |                                                | VISUALIZZA DOMANDA | DOMINGA DE LUCIA + |
|-------------------------------------------------------------|------------------------------------------------|--------------------|--------------------|
| mande di Ammissione > 2021-KD42142Q0                        |                                                |                    |                    |
| omanda di ammissione al finanzi                             | amento - 2021-K042142Q0 - Cදද්දද්              |                    |                    |
|                                                             |                                                |                    |                    |
| Riepilogo Dati Soggetto Proponente                          |                                                |                    |                    |
| Soggetto Proponente                                         |                                                |                    |                    |
| Dati dell'utente profilato                                  |                                                |                    |                    |
| Il Sottoscritto                                             | Codice Fiscale *                               |                    |                    |
|                                                             |                                                |                    |                    |
| Data di Nascita                                             | Luogo di Nascita                               |                    |                    |
| 17/09/1939                                                  | 060038                                         |                    |                    |
| Via/Piazza                                                  | CAP                                            |                    |                    |
| MEDICO                                                      | 81046                                          |                    |                    |
| Comune                                                      | n*                                             |                    |                    |
| 061042                                                      | 6                                              |                    |                    |
| Email/PEC                                                   | Cellulare                                      |                    |                    |
| ទព2្រំខ្លះខ្លះខ្លះខ្លះខ្លះខ្លះខ្លះ                          |                                                |                    |                    |
| In qualità di *                                             |                                                |                    |                    |
| Legale Rappresentante                                       |                                                |                    |                    |
| Dati del soggetto proponente                                |                                                |                    |                    |
| Del sottodenominato soggetto proponente                     |                                                |                    |                    |
| Associazione nazionale datori di lavoro                     |                                                |                    |                    |
| Codice Fiscale (soggetto proponente)                        | Denominazione (soggetto proponente)            |                    |                    |
| 1111111111                                                  | *;*;*;*;*;*;*;*;*;*                            |                    |                    |
| Via/Piazza                                                  | n*                                             |                    |                    |
| Plazza della Concordia                                      | 8                                              |                    |                    |
| Comune                                                      | CAP                                            |                    |                    |
| Salemo                                                      | 84123                                          |                    |                    |
| Email/PEC                                                   | Cellulare                                      |                    |                    |
| AUP ( \$ \$ \$ \$ \$ \$ \$ \$ \$ \$ \$ \$ \$ \$ \$ \$ \$ \$ | 34( \$\$\$\$\$\$\$\$\$\$\$\$\$                 |                    |                    |
| PEC valida per tutte le comunicazioni relative al           | Conferma PEC valida per tutte le comunicazioni |                    |                    |
| nnanziamento *<br>> ]> ]> ]> ]> ]> ]> ]> ]> ]> ]>           | relative al finanziamento *                    |                    |                    |

Nella seconda parte della pagina le sezioni "Progetto" e "Descrizioni Moduli" richiedono, invece, l'inserimento di informazioni aggiuntive e necessarie per procedere allo step successivo:

|   | Titolo Progetto *                                                                                                    |
|---|----------------------------------------------------------------------------------------------------|
|   | Titolo Progetto                                                                                                    |
|   | Descrizione Moduli                                                                                                    |
| ( | Modulo 1                                                                                                    |
|   | Tutela della disabilità - convenzione ONU sui diritti delle persone con disabilità approvata dall'Assemblea Generale dell<br>Nazioni Unite il 13 dicembre 2006 – Direttiva 2000/78/CE del Consiglio del 27 novembre 2000 che stabilisce un quadra<br>generale per la parità di trattamento in materia di occupazione e di condizioni di lavoro – il recepimento nella legislazion<br>Italiana – articolo 3, comma 3 bis del decreto legislativo 9 luglio 2003, n.216 come aggiunto dalla legge 9 agosto 2013, n.99<br>nozione di accomodamento ragionevole (misure organizzative e misure strutturali) – obbligo di adozione deg<br>accomodamenti ragionevoli - omessa adozione degli accomodamenti ragionevoli – responsabilità del datore di lavoro pe<br>violazione della normativa antidiscriminatoria - licenziamento del disabile (eventuale natura discriminatoria).<br>Requisiti dei docenti: laurea magistrale o equiparata in giurisprudenza e pregressa esperienza, negli ultimi 5 anni, o<br>docenza in almeno due iniziative di formazione o informazione in materia di tutela del lavoro.         |
|   | Modulo 2                                                                                                    |
|   | Disabilità e inidoneità sopravvenuta – differenze tra disabilità e inidoneità alla mansione – il medico competente e l<br>sorveglianza sanitaria – i giudizi del medico competente – obbligo di visita del medico competente al rientro al lavoro dop<br>un'assenza per motivi di salute di durata superiore ai sessanta giorni continuativi – gli obblighi del datore di lavoro e<br>articolo 42 del decreto legislativo 81/2008 e i diritti del lavoratore.<br>Requisiti dei docenti: laurea magistrale o equiparata in giurisprudenza o medicina e chirurgia e pregressa esperienza d<br>docenza, negli ultimi 5 anni, in almeno due iniziative di formazione o informazione in materia di tutela del lavoro.                                                                                                    |
| [ | Modulo 3                                                                                                    |
|   | La tutela privilegiata dei disabili da lavoro – il fondamento costituzionale – articolo 38, comma 2, Costituzione – Testo Unic<br>dell'assicurazione contro gli infortuni sul lavoro e le malattie professionali – la tutela dell'integrità psicofisica dei lavoratori –<br>reinserimento sociale e lavorativo – articolo 1, comma 166, della legge 23 dicembre 2014, n.190 – novità introdotte dall<br>legge 30 dicembre 2018, n.145, articolo 1, comma 533 – aiuti di Stato compatibili ai sensi del Regolamento (UE) n.651/201<br>del 17 giugno 2014; conoscenze di base in materia di prevenzione e sicurezza nei luoghi di lavoro (normativa generale i<br>tema di salute e sicurezza sul lavoro); concetti di rischio, danno e pericolo; criteri metodologici per la valutazione dei risch<br>misure di prevenzione e protezione per l'eliminazione o riduzione degli stessi.<br>Requisiti dei docenti: laurea magistrale o equiparata in giurisprudenza e pregressa esperienza, negli ultimi 5 anni, o<br>docenza in almeno due iniziative di formazione o informazione in materia di tutela del lavoro. |
|   | Modulo 4                                                                                                    |
|   | Le modalità applicative dell'articolo 1, comma 166, della legge 23 dicembre 2014, n.190 – Attivazione dei progetti c<br>reinserimento lavorativo personalizzati - Regolamento per il reinserimento e l'integrazione lavorativa delle persone co<br>disabilità da lavoro – Circolari Inail 30 dicembre 2016, n. 51 e 25 luglio 2017, n.30 e 26 febbraio 2019, n.6.<br>Requisiti dei docenti: laurea magistrale o equiparata in giurisprudenza o in servizio sociale e pregressa esperienza, neg<br>ultimi 5 anni, di docenza in almeno due iniziative di formazione o informazione in materia di tutela del lavoro.                                                                                                    |
|   | SALVA                                                                                                    |

Saranno richiesti:

- Titolo Progetto (obbligatorio)

- Selezione dei Moduli: è necessario selezionare almeno un Modulo (Modulo 1, Modulo 2, Modulo 3), oltre al Modulo 4 che, essendo obbligatorio, è selezionato di default. Possono essere selezionati anche tutti i Moduli.

Dopo aver inserito queste informazioni cliccando sul bottone "SALVA" si potrà procedere al secondo step (descritto nel paragrafo successivo).

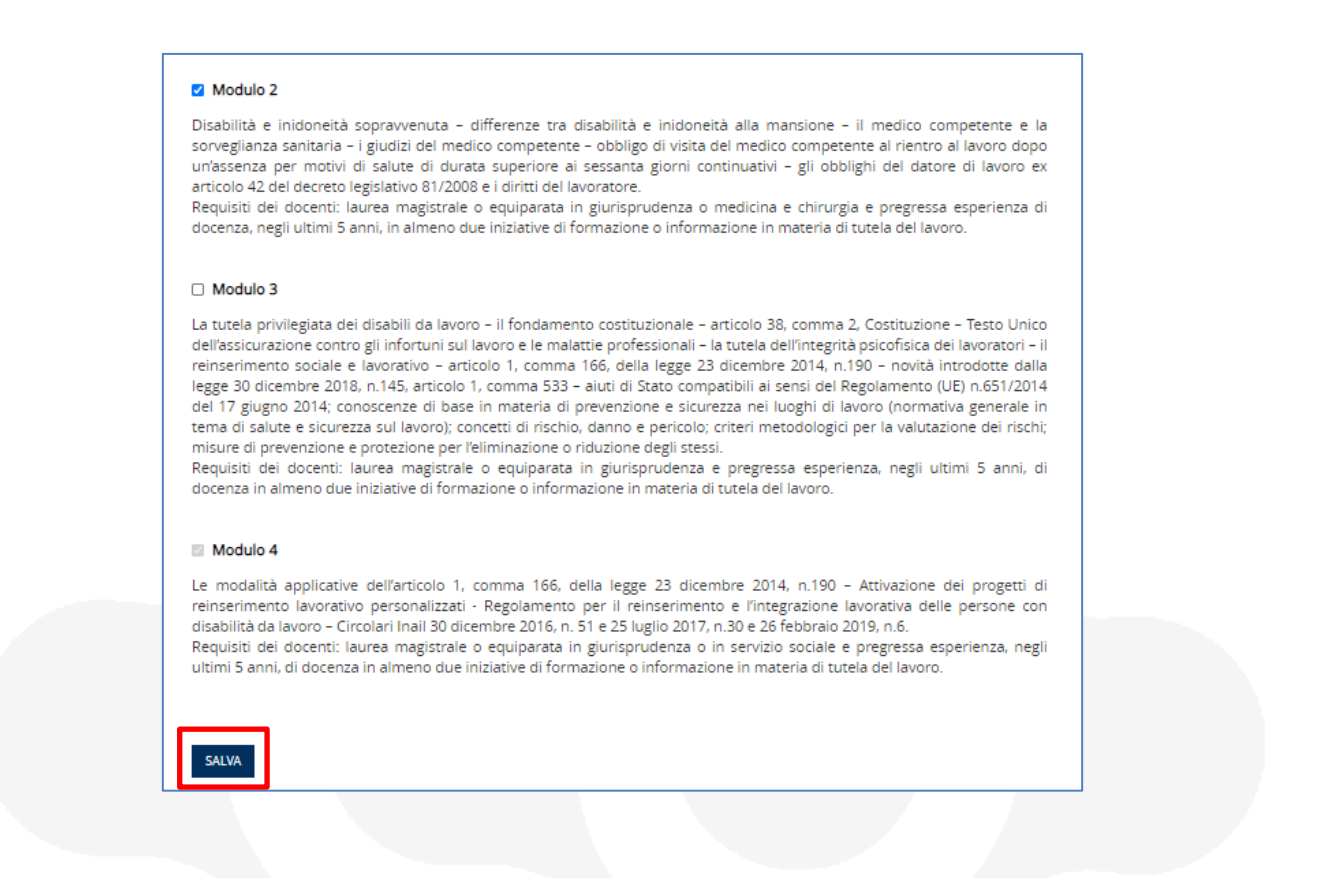

Nel caso in cui non fossero selezionati <u>almeno</u> due moduli tra quelli sopra elencati, il sistema restituirà un messaggio di errore e non sarà possibile procedere al passaggio successivo:

|                                                                                                    | _                  |               |
|----------------------------------------------------------------------------------------------------|--------------------|---------------|
| INCIL                                                                                                    | VISUALIZZA DOMANDA | DOMINGA DE LI |
| omande di Ammissione > 2021-K042142Q0                                                                                                    |                    |               |
| Domanda di ammissione al finanziamento - 2021-K042142Q0 - C# 공공공                                                                                                    |                    | 2             |
|                                                                                                    |                    | 3             |
| Impossibile procedere nella compilazione per i motivi seguenti:                                                                                                    |                    |               |
| Errore: Selezionare almeno due moduli.                                                                                                    |                    |               |
| Riepilogo Dati Soggetto Proponente                                                                                                    |                    |               |
| rogetto                                                                                                    |                    |               |
|                                                                                                    |                    |               |
| Titolo Progetto *                                                                                                    |                    |               |
| Titolo Progetto                                                                                                    |                    |               |
| )escrizione Moduli                                                                                                    |                    |               |
|                                                                                                    |                    |               |
| ) Modulo 1                                                                                                    |                    |               |
| utela della disabilità - convenzione ONU sui diritti delle persone con disabilità approvata dall'Assemblea Generale del<br>lazioni Unite il 13 dicembre 2006 – Direttiva 2000/78/CE del Consiglio del 27 novembre 2000 che stabilisce un quadi                                                                                                    | le<br>TO           |               |
| enerale per la parità di trattamento in materia di occupazione e di condizioni di lavoro – il recepimento nella legislazior                                                                                                    | ie                 |               |
| aliana – articolo 3, comma 3 bis dei decreto legislativo 9 luglio 2003, n.216 come aggiunto dalla legge 9 agosto 2013, n.99<br>ozione di accomodamento ragionevole (misure organizzative e misure strutturali) – obbligo di adozione dej<br>i comodamenti ragionevoli - omessa adozione degli accomodamenti ragionevoli – responsabilità dei datore di lavoro p | -<br>gli<br>er     |               |

### 6.2. Compilazioni Iniziative

Dopo aver completato il primo step di "Compilazione Moduli" si aprirà la pagina di "Compilazioni Iniziative". Nel caso in cui il soggetto proponente sia una Associazione dei datori di lavoro o una Associazione dei lavoratori, la schermata presenta anche una sezione dedicata all'eventuale indicazione del soggetto attuatore quale unico destinatario del finanziamento e dell'eventuale anticipazione.

| INCIL                                         |                                   |                                                     |                                    | VISUALIZZA DOMANDA | DOMINGA DE LUCIA - |
|-----------------------------------------------|-----------------------------------|-----------------------------------------------------|------------------------------------|--------------------|--------------------|
| )omande di Ammissione > ;                     | 2021-KD42142Q0                    |                                                     |                                    |                    |                    |
| Domanda di amn                                | nissione al <mark>f</mark> inanzi | amento - 2021-K                                     | 042142Q0 - C之之之之                   |                    |                    |
| Destinatario del finanziar<br>anticipazione * | mento e dell'eventuale            |                                                     |                                    |                    |                    |
| i obbligatorio, in quest                      | ta fase, inserire TUTTI i s       | oggetti attuatori                                   |                                    |                    |                    |
|                                               |                                   |                                                     | INSERIMENTO ATTUATORI              |                    |                    |
| Denominazione 🕈                               |                                   |                                                     | Codice Fiscale                     |                    |                    |
| Nessun record da visu                         | alizzare.                         |                                                     |                                    |                    |                    |
| Ambito regionale - Crea                       | a iniziativa - Inserimento        | edizione                                            |                                    |                    |                    |
|                                               |                                   |                                                     | CREA EDIZIONE                      |                    |                    |
| Identii<br>Regione Edizio                     | ficativo Codice<br>ne 🕇 Edizione  | Numero<br>Partecipanti Importo<br>Edizione Edizione | Modalità di erogazione<br>edizione |                    |                    |
| Nessun record da visu                         | alizzare.                         |                                                     |                                    |                    |                    |
| Dati Riepilogativi Iniziat                    | ive                               |                                                     |                                    |                    |                    |
| Regione 🕈                                     | Numero Parte                      | cipanti Im                                          | porto                              |                    |                    |
| Nessun record da visu                         | alizzare.                         |                                                     |                                    |                    |                    |
| Dati riepilogativi del pro                    | ogetto                            |                                                     |                                    |                    |                    |
| Nr. Edizioni                                  | Numero Tota                       | ile Partecipanti                                    | Importo Progetto                   |                    |                    |
| 0                                             | 0                                 |                                                     | 0,00€                              |                    |                    |
| Richiesta Anticipazion                        | e                                 |                                                     |                                    |                    |                    |
|                                               |                                   |                                                     |                                    |                    |                    |
| Charles The Article                           |                                   |                                                     |                                    |                    |                    |

L'utente dovrà scegliere un'opzione per il campo obbligatorio "Destinatario del finanziamento e dell'eventuale anticipazione" selezionando dal menù a tendina il "Soggetto proponente" ovvero il "Soggetto attuatore".

| VISUALIZZA DOMANDA 🔰 DOMINGA DE LUCIA 🗸       |
|-----------------------------------------------|
|                                               |
| o - 2021-K042142Q0 - C/ <sub>은</sub> 승승승승승승승승 |
| tuatori                                       |
| Codice Fiscale                                |
|                                               |
|                                               |

Indipendentemente dalla scelta sopra effettuata, sarà visualizzato un messaggio con l'indicazione di utilizzare la funzione "INSERIMENTO ATTUATORI", attraverso il bottone dedicato, per inserire le informazioni aggiuntive:

| 855555 |
|--------|
| 888888 |
|        |
|        |
|        |
|        |
|        |
|        |
|        |
|        |
|        |
|        |
|        |
|        |
|        |
|        |
|        |
|        |
|        |

Solo nel caso di "Soggetto attuatore" saranno visibili i campi aggiuntivi "Associazione territoriale" e "Società di servizi controllata", per i quali sarà obbligatorio selezionare <u>almeno</u> uno dei due flags, e i campi obbligatori "Codice Fiscale (Soggetto Attuatore)" e "Legale Rappresentante (Soggetto Attuatore)":

| Destinatario del finanziamento e dell'eventuale<br>anticipazione *                                                   |                                                                                                    |   |  |
|----------------------------------------------------------------------------------------------------|----------------------------------------------------------------------------------------------------|---|--|
| Soggetto attuatore 🗸 🗸                                                                                               |                                                                                                    |   |  |
| gestione di iniziative formative/informative inserire i                                                              |                                                                                                    |   |  |
| dati utilizzando la funzione INSERIMENTO ATTUATORI.    Associazione territoriale                                     | Società di servizi controllata                                                                           |   |  |
| dati utilizzando la funzione INSERIMENTO ATTUATORI.  Associazione territoriale Codice Fiscale (Soggetto Attuatore) * | <ul> <li>Società di servizi controllata</li> <li>Legale Rappresentante (Soggetto Attuatore) *</li> </ul> | ٦ |  |

L'utente, ove si avvalga di ulteriori soggetti attuatori per la gestione delle iniziative formative/informative, oltre all'eventuale soggetto attuatore sopra indicato come unico destinatario del finanziamento e dell'eventuale anticipazione, dovrà inserire i predetti soggetti cliccando sul bottone "INSERIMENTO ATTUATORI": si aprirà un modulo di creazione contenente i campi obbligatori "Denominazione" e "Codice Fiscale".

| INCIL                           |                  | VISUALIZZA DOMANDA | - |
|---------------------------------|------------------|--------------------|---|
| Domande di Amm                  | ۶ Crea           | ×                  |   |
|                                 | Denominazione *  |                    |   |
| Domanda                         | Denominazione    |                    |   |
|                                 | Codice Fiscale * |                    |   |
| Destinatario d<br>anticipazione | 111111111        |                    |   |
| Soggetto a                      |                  |                    |   |
| finanziamento                   |                  |                    |   |
| gestione di ini                 | INVIA            |                    |   |
| dau uunzzand                    |                  |                    |   |
| Associazion                     |                  |                    |   |
| Codice Fiscale                  |                  |                    |   |
| 111111111                       |                  |                    |   |
| E' obbligatorio                 |                  |                    |   |
| E Obbligatorio                  |                  |                    |   |
|                                 |                  |                    |   |
| Denominazio                     |                  |                    |   |
|                                 |                  |                    |   |
| Nessun rec                      |                  |                    |   |
|                                 |                  |                    |   |

Cliccando sul bottone "INVIA" sarà creato il record e nella pagina di progetto sarà visualizzata la tabella di riepilogo di tutti i soggetti attuatori inseriti:

| INCIL                                                                                                    | VISUALIZZA DOMANDA                                                         | DOMINGA DE LUCIA |
|----------------------------------------------------------------------------------------------------|----------------------------------------------------------------------------|------------------|
| omande di Ammissione > 2021-K042142Q0                                                                                                    |                                                                            |                  |
| omanda di ammissione al finanziar                                                                                                    | mento - 2021-K042142Q0 - CK ္ ေလ်ာ္လိုင္လိုင္လိုင္လိုင္လိုင္လိုင္လိုင္လိုင | ¢ 2              |
| Destinatario del finanziamento e dell'eventuale<br>anticipazione *                                                                                                    |                                                                            |                  |
| Soggetto attuatore 🗸 🗸                                                                                                    |                                                                            |                  |
| Indicare il soggetto attuatore unico destinatario del<br>finanziamento e dell'eventuale anticipazione. Se si<br>prevede di utilizzare anche altri attuatori deputati alla<br>gestione di iniziative formative/informative inserire i<br>dati utilizzando la funzione INSERIMENTO ATTUATORI. |                                                                            |                  |
| Associazione territoriale                                                                                                    | Società di servizi controllata                                             |                  |
| Codice Fiscale (Soggetto Attuatore) *                                                                                                    | Legale Rappresentante (Soggetto Attuatore) *                               |                  |
| 1111111111                                                                                                    | Legale Rappresentante (Soggetto Attuatore)                                 |                  |
| obbligatorio, in questa fase, inserire TUTTI i sog                                                                                                    | igetti attuatori                                                           |                  |
| Denominazione 🕇                                                                                                    | Codice Fiscale                                                             |                  |
| Denominazione                                                                                                    | 111111111 💌                                                                |                  |
|                                                                                                    |                                                                            |                  |
| Denominazione                                                                                                    | 2222222222 🗸                                                               |                  |

Le seguenti sezioni uguali per tutti i soggetti proponenti sono dedicate all'inserimento delle edizioni di Ambito Regionale. Cliccando sul bottone "CREA EDIZIONE" si aprirà un modulo di creazione in cui l'utente dovrà compilare i campi obbligatori per procedere all'inserimento dei record.

|                                                                                                    |                                                                                                    |                                           |                                    |                                                                                      | CREA EDIZIONE                                        |   |
|----------------------------------------------------------------------------------------------------|----------------------------------------------------------------------------------------------------|-------------------------------------------|------------------------------------|--------------------------------------------------------------------------------------|------------------------------------------------------|---|
| Regione                                                                                                    | Identificativo<br>Edizione <b>†</b>                                                                                                    | Codice<br>Edizione                        | Numero<br>Partecipanti<br>Edizione | Importo<br>Edizione                                                                  | Modalità di erogazione<br>edizione                   |   |
| Nessun reco                                                                                                    | rd da visualizzare.                                                                                                    |                                           |                                    |                                                                                      |                                                      |   |
|                                                                                                    |                                                                                                    | _                                         | iaz)                               |                                                                                      |                                                      |   |
| oito Regionale                                                                                                    |                                                                                                    |                                           | × nazic Cre                        | ea Ambito Regionale                                                                  |                                                      |   |
| bito Regionale colazione Ambito Regionale dentificativo Edizione * Identificativo Edizione Numero Partecipanti Edizione *                                                                                                   | Regione *<br>Calabria<br>Modalità di erogazion                                                                                                    | × Q<br>ne edizione *                      | × iazii Cri                        | 3 - Relatore<br>3 - Esperienza                                                       | 3 - Laurea Magistrale in                             |   |
| bito Regionale colazione Ambito Regionale dentificativo Edizione * Identificativo Edizione Sumero Partecipanti Edizione * 10 I- Relatore * Relatore                                                                         | Regione *<br>Calabria<br>Modalità di erogazion<br>Attività svoita in pr<br>1 - Laurea Magistrale i<br>Laurea Magistrale i                            | x Q<br>e editione *<br>resenza ✓<br>in *  | × uzs Cr                           | 3 - Relatore<br>3 - Esperienza<br>4 - Relatore                                       | 3 - Laurea Magistrale in<br>4 - Laurea Magistrale in | 1 |
| bito Regionale colazione Ambito Regionale dentificativo Edizione * Identificativo Edizione Numero Partecipanti Edizione * 10 I- Relatore Relatore Esperienza * Esperienza                                                   | Regione *<br>Calabria<br>Modalità di erogazion<br>Attività svolta in pr<br>1 - Laurea Magistrale i<br>Laurea Magistrale i                            | resenza V<br>in *                         | × uzz Cri                          | 3 - Relatore<br>3 - Esperienza<br>4 - Relatore<br>4 - Esperienza                     | 3 - Laurea Magistrale in<br>4 - Laurea Magistrale in |   |
| bito Regionale colazione Ambito Regionale dentificativo Edizione * Identificativo Edizione Numero Partecipanti Edizione * 10 1- Relatore * Relatore Esperienza * Esperienza 2- Relatore 2- Relatore 2- Relatore 2- Relatore | Regione *<br>Calabria<br>Modalità di erogazion<br>Attività svoita in pr<br>1 - Laurea Magistrale i<br>Laurea Magistrale i<br>2 - Laurea Magistrale i | resenza V<br>in *<br>in<br>in<br>in<br>in | × uza Cri                          | 3 - Relatore 3 - Esperienza 4 - Relatore 4 - Relatore 4 - Esperienza Codice Edizione | 3 - Laurea Magistrale in 4 - Laurea Magistrale in    |   |

È necessario specificare che in base alla scelta effettuata per "Modalità di erogazione edizione" (obbligatorio) tra "Attività svolta in presenza" e "Attività svolta in video-conferenza sincrona" sarà calcolato un importo totale differente, basato sulle corrispettive tariffe orarie.

Per salvare i dati inseriti basterà cliccare sul bottone "INVIA".

Le iniziative create dall'utente saranno visualizzate progressivamente in una tabella riassuntiva.

In ogni momento sarà possibile modificare o eliminare l'edizione inserita cliccando sul menù a freccia al lato di ogni record:

|                   |                                     |                    |                                    |                     | CREA EDIZ                                        | IONE              |
|-------------------|-------------------------------------|--------------------|------------------------------------|---------------------|--------------------------------------------------|-------------------|
| Regione           | Identificativo<br>Edizione <b>†</b> | Codice<br>Edizione | Numero<br>Partecipanti<br>Edizione | Importo<br>Edizione | Modalità di erogazione<br>edizione               |                   |
| Calabria          | Identificativo<br>Edizione          | 100188             | 10                                 | 1.400,00 €          | Attività svolta in<br>presenza                   | Modifica Edizione |
| Campania          | ldentificativo<br>Edizione          | 100189             | 7                                  | 735,00€             | Attività svolta in video-<br>conferenza sincrona | ĒElimina          |
| Calabria          | ldentificativo<br>Edizione          | 100190             | 5                                  | 525,00€             | Attività svolta in video-<br>conferenza sincrona | ~                 |
| Emilia<br>Romagna | Identificativo<br>Edizione          | 100191             | 10                                 | 1.400,00€           | Attività svolta in<br>presenza                   | *                 |
| Sicilia           | ldentificativo<br>Edizione          | 100192             | 30                                 | 3.150,00€           | Attività svolta in video-<br>conferenza sincrona | *                 |

La successiva sezione "Dati Riepilogativi Iniziative" mostra una tabella riepilogativa delle edizioni create, raggruppate per regioni:

| Dat | ti Riepilogativi Iniziative |                     |         |
|-----|-----------------------------|---------------------|---------|
|     | Regione 🕇                   | Numero Partecipanti | Importo |
|     | Calabria                    | 15                  | 1.925 € |
|     | Campania                    | 7                   | 735€    |
|     | Emilia Romagna              | 10                  | 1.400 € |
|     | Sicilia                     | 30                  | 3.150 € |
|     |                             |                     |         |
|     |                             |                     |         |

Questa tabella è uno strumento utile per verificare la correttezza dei dati inseriti. Infatti, poter procedere al salvataggio delle iniziative è obbligatorio:

a. Creare <u>almeno</u> quattro iniziative regionali da svolgersi tutte in ambiti regionali diversi. Un'eccezione è costituita, per quanto riguarda i patronati delle province autonome di Trento e Bolzano, per le quali è possibile l'inserimento di un progetto da svolgersi esclusivamente nel proprio ambito territoriale (cioè alla rispettiva provincia).

Nel caso in cui l'utente proceda con il salvataggio di un numero di ambiti regionali inferiori a quelli sopra descritti, sarà mostrato il seguente messaggio di errore:

| INCIL                                                                                                    |                                              | VISUALIZZA DOMANDA | Dominga de Lucia 👻 |
|----------------------------------------------------------------------------------------------------|----------------------------------------------|--------------------|--------------------|
| Domande di Ammissione > 2021-K042142Q0                                                                                                    |                                              |                    |                    |
| Domanda di ammissione al finanzia                                                                                                    | mento - 2021-K042142Q0 - CA                  | 55555555           |                    |
| Impossibile procedere nella compilazione per<br>Creare almeno 4 ambiti regionali appartenenti a regioni div                                                                                                    | i motivi seguenti:<br><sup>/erse.</sup>      |                    |                    |
| Destinatario del finanziamento e dell'eventuale<br>anticipazione *                                                                                                    |                                              |                    |                    |
| Soggetto attuatore 🗸 🗸                                                                                                    |                                              |                    |                    |
| Indicare il soggetto attuatore unico destinatario del<br>finanziamento e dell'eventuale anticipazione. Se si<br>prevede di utilizzare anche altri attuatori deputati alla<br>gestione di iniziative formative/informative inserire i<br>dati utilizzando la funzione INSERIMENTO ATTUATORI. |                                              |                    |                    |
| Associazione territoriale                                                                                                    | Società di servizi controllata               |                    |                    |
| Codice Fiscale (Soggetto Attuatore) *                                                                                                    | Legale Rappresentante (Soggetto Attuatore) * |                    |                    |
| 1111111111                                                                                                    | Legale Rappresentante (Soggetto Attuatore)   |                    |                    |
|                                                                                                    |                                              |                    |                    |

b. Inserire <u>almeno</u> cinque partecipanti per regione registrata. Contrariamente, al salvataggio sarà mostrato il seguente messaggio di errore:

|                                                                                                    |                                                                                                    | VISUALIZZA DOMANDA | DOMINGA DE LUCIA 🚽 |
|----------------------------------------------------------------------------------------------------|----------------------------------------------------------------------------------------------------|--------------------|--------------------|
|                                                                                                    |                                                                                                    | I                  |                    |
| mande di Ammissione > 2021-K042142Q0                                                                                                    |                                                                                                    |                    |                    |
| omanda di ammissione al finanziar                                                                                                    | mento - 2021-K042142O0 - C ්ර්ර්ර්                                                                       |                    |                    |
|                                                                                                    |                                                                                                    |                    |                    |
|                                                                                                    |                                                                                                    |                    |                    |
| mpossibile procedere nella compilazione per                                                                                                    | i motivi seguenti:                                                                                       |                    |                    |
| <u>Sono necessari almeno 5 partecipanti per regione</u>                                                                                                    |                                                                                                    |                    |                    |
|                                                                                                    |                                                                                                    |                    |                    |
| Destinatario del finanziamento e dell'eventuale                                                                                                    |                                                                                                    |                    |                    |
| Destinatario del finanziamento e dell'eventuale<br>anticipazione *                                                                                                    |                                                                                                    |                    |                    |
| Destinatario del finanziamento e dell'eventuale<br>anticipazione *<br>Soggetto attuatore                                                                                                    |                                                                                                    |                    |                    |
| Destinatario del finanziamento e dell'eventuale<br>anticipazione *<br>Soggetto attuatore<br>Indicare il soggetto attuatore unico destinatario del<br>finanziamento e dell'eventuale anticipazione. Se si                                                                                                    |                                                                                                    |                    |                    |
| Destinatario del finanziamento e dell'eventuale<br>anticipazione *<br>Soggetto attuatore<br>Indicare il soggetto attuatore unico destinatario del<br>finanziamento e dell'eventuale anticipazione. Se si<br>prevede di utilizzare anche altri attuatori deputati alla                                                                                                    |                                                                                                    |                    |                    |
| Destinatario del finanziamento e dell'eventuale<br>anticipazione *<br>Soggetto attuatore<br>Indicare il soggetto attuatore unico destinatario del<br>finanziamento e dell'eventuale anticipazione. Se si<br>prevede di utilizzare anche altri attuatori deputati alla<br>gestione di iniziative formative/informative inserire i<br>dati utilizzando la funzione INSERIMENTO ATTUATORI.                                                                       |                                                                                                    |                    |                    |
| Destinatario del finanziamento e dell'eventuale<br>anticipazione *<br>Soggetto attuatore<br>Indicare il soggetto attuatore unico destinatario del<br>finanziamento e dell'eventuale anticipazione. Se si<br>prevede di utilizzare anche altri attuatori deputati alla<br>gestione di iniziative formative/informative inserire i<br>dati utilizzando la funzione INSERIMENTO ATTUATORI.<br>Associazione territoriale                                          | Società di servizi controllata                                                                           |                    |                    |
| Destinatario del finanziamento e dell'eventuale<br>anticipazione *<br>Soggetto attuatore<br>Indicare il soggetto attuatore unico destinatario del<br>finanziamento e dell'eventuale anticipazione. Se si<br>prevede di utilizzare anche altri attuatori deputati alla<br>gestione di iniziative formative/informative inserire i<br>dati utilizzando la funzione INSERIMENTO ATTUATORI.<br>Associazione territoriale<br>Codice Fiscale (Soggetto Attuatore) * | <ul> <li>Società di servizi controllata</li> <li>Legale Rappresentante (Soggetto Attuatore) *</li> </ul> |                    |                    |

c. Inserire <u>massimo</u> 400 partecipanti totali per l'intero progetto. Diversamente, in fase di creazione dell'ambito regionale sarà mostrato il seguente messaggio di errore (e non sarà possibile salvare i dati):

| Impossibile procedere nella com<br>Numero Partecipanti Edizione deve avere | pilazione per i motivi seguenti:<br>un valore compreso tra 1 e 400. | Î    |
|----------------------------------------------------------------------------|---------------------------------------------------------------------|------|
| Articolazione Ambito Regionale                                             |                                                                     | - 10 |
| Identificativo Edizione *                                                  | Regione *                                                           |      |
| Identificativo Edizione                                                    | Emilia Romagna 🗶 🔾                                                  | L .  |
| Numero Partecipanti Edizione *                                             | Modalità di erogazione edizione *                                   |      |
| 500                                                                        | Attività svolta in presenza                                         | ~    |
| 1 - Relatore *                                                             | 1 - Laurea Magistrale in *                                          |      |
| Relatore                                                                   | Laurea Magistrale in                                                |      |
| 1 - Esperienza *                                                           |                                                                     |      |
| Esperienza                                                                 |                                                                     |      |
|                                                                            |                                                                     |      |
| 2 - Relatore                                                               | 2 - Laurea Magistrale in                                            |      |
|                                                                            |                                                                     |      |

L'ultima sezione "Dati riepilogativi del progetto" mostra un riepilogo delle informazioni inserite dall'utente raggruppate per "Nr. Edizioni", "Numero Totale Partecipanti" e "Importo Progetto":

| Dati riepilogativi del progetto |                            |                  |  |  |
|---------------------------------|----------------------------|------------------|--|--|
| Nr. Edizioni                    | Numero Totale Partecipanti | Importo Progetto |  |  |
| 5                               | 54                         | 6.090 €          |  |  |
| 🗌 Richiesta Anticipazione       |                            |                  |  |  |
| INDIETRO SALVA                  |                            |                  |  |  |

Se l'utente seleziona "Richiesta Anticipazione" sarà mostrato il campo aggiuntivo "Anticipo Importo Totale" in cui è possibile inserire una somma inferiore o uguale al 50% dell'importo totale del progetto.

| inepilogativi del progetto |                            |                  |
|----------------------------|----------------------------|------------------|
| Nr. Edizioni               | Numero Totale Partecipanti | Importo Progetto |
| 5                          | 54                         | 6.090 €          |
| Richiesta Anticipazione    | Anticipo Importo Totale    |                  |
| DIETRO SALVA               |                            |                  |

Nel caso in cui l'utente inserisca un importo di anticipo superiore al 50% all'importo totale sarà mostrato, in salvataggio, il seguente messaggio di errore:

| INCAIL                                                                                                    |                                                                                                    | VISUALIZZA DOMANDA | DOMINGA DE LUCIA |
|----------------------------------------------------------------------------------------------------|----------------------------------------------------------------------------------------------------|--------------------|------------------|
| omande di Ammissione > 2021-K042142Q0                                                                                                    |                                                                                                    |                    |                  |
| omanda di ammissione al finanzia                                                                                                    | mento - 2021-K042142Q0 - Caaaaa                                                                          |                    |                  |
| Impossibile procedere nella compilazione per                                                                                                    | i motivi seguenti:<br>Iell'importo totale.                                                               | 1                  |                  |
| Destinatario del finanziamento e dell'eventuale<br>anticipazione *                                                                                                    |                                                                                                    |                    |                  |
| Destinatario del finanziamento e dell'eventuale<br>anticipazione *<br>Soggetto attuatore                                                                                                    |                                                                                                    |                    |                  |
| Destinatario del finanziamento e dell'eventuale<br>anticipazione *<br>Soggetto attuatore<br>Indicare il soggetto attuatore unico destinatario del<br>finanziamento e dell'eventuale anticipazione. Se si<br>prevede di utilizzare anche altri attuatori deputati alla<br>gestione di iniziative formative/informative inserire i<br>dati utilizzando la funzione INSERIMENTO ATTUATORI.                                                                       |                                                                                                    | -                  |                  |
| Destinatario del finanziamento e dell'eventuale<br>anticipazione *<br>Soggetto attuatore<br>Indicare il soggetto attuatore unico destinatario del<br>finanziamento e dell'eventuale anticipazione. Se si<br>prevede di utilizzare anche altri attuatori deputati alla<br>gestione di iniziative formative/informative inserire i<br>dati utilizzando la funzione INSERIMENTO ATTUATORI.                                                                       | Società di servizi controllata                                                                           | -                  |                  |
| Destinatario del finanziamento e dell'eventuale<br>anticipazione *<br>Soggetto attuatore<br>Indicare il soggetto attuatore unico destinatario del<br>finanziamento e dell'eventuale anticipazione. Se si<br>prevede di utilizzare anche altri attuatori deputati alla<br>gestione di iniziative formative/informative inserire i<br>dati utilizzando la funzione INSERIMENTO ATTUATORI.<br>Associazione territoriale<br>Codice Fiscale (Soggetto Attuatore) * | <ul> <li>Società di servizi controllata</li> <li>Legale Rappresentante (Soggetto Attuatore) *</li> </ul> |                    |                  |

Quando tutti i dati saranno correttamente inseriti sarà possibile procedere al terzo step di "Inserimento Allegati" cliccando sul bottone "SALVA", in fondo alla pagina, oppure tornare allo step precedente cliccando sul bottone "INDIETRO":

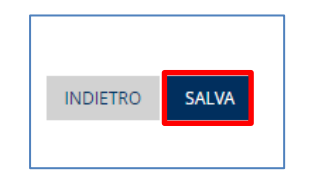

### 6.3. Inserimento Allegati

Dopo aver completato il secondo step di "Compilazione Iniziative" si aprirà la pagina di "Inserimento Allegati". In questa pagina l'utente dovrà allegare la documentazione a corredo della domanda di ammissione al bando.

La tipologia e il numero di allegati richiesti variano in base alle informazioni inserite negli step precedenti. Per conoscere quali allegati inserire l'utente dovrà cliccare sul bottone "VERIFICA ALLEGATI OBBLIGATORI":

| INCIL                                                                                                    |               |                              | VISUALIZZA DOMANDA | DOMINGA DE LUCIA 👻 |
|----------------------------------------------------------------------------------------------------|---------------|------------------------------|--------------------|--------------------|
| Domande di Ammissione > 2021-K042142Q0                                                                      |               |                              |                    |                    |
| Domanda di ammissione al finanziamento                                                                      | o - 2021-K042 | 142Q0 - C/ >>>>>>            |                    |                    |
| Allegati                                                                                                    |               |                              |                    |                    |
| Tipo Documento                                                                                              |               | ~                            |                    |                    |
| Oggetto 🕇                                                                                                   | Descrizione   | Data creazione               |                    |                    |
| Nessun record da visualizzare.                                                                              |               |                              |                    |                    |
|                                                                                                    |               |                              |                    |                    |
|                                                                                                    |               | VERIFICA ALLEGATI OBBLIGATOR | રા                 |                    |
| Allega un file (.pdf massimo 5 Mb) dopo aver selezionato il tipo doc<br>Scegli file Nessun file selezionato | umento        |                              |                    |                    |
| INDIETRO SALVA                                                                                              |               |                              |                    |                    |
|                                                                                                    |               |                              |                    |                    |

Al click sarà mostrato un messaggio riepilogativo di tutti i documenti da allegare, obbligatoriamente, per poter procedere all'invio della domanda:

| INCIL                                                                                                    |                                                                         |                              | VISUALIZZA DOMANDA | Dominga de Lucia 👻 |
|----------------------------------------------------------------------------------------------------|-------------------------------------------------------------------------|------------------------------|--------------------|--------------------|
| Domande di Ammissione >2021-K042142Q0                                                                                                    |                                                                         |                              |                    |                    |
| Domanda di ammissione al fi                                                                                                    | nanziamento - 2021-K042                                                 | 2142Q0 - C#>>>>>             |                    |                    |
|                                                                                                    |                                                                         |                              | _                  |                    |
| Impossibile procedere nella compilaz                                                                                                    | ione per i motivi seguenti:                                             |                              |                    |                    |
| Caricare documento: Dichiarazione sostitutiva a<br>Caricare documento: Fotocopia del documento<br>Caricare documento: Patto di integrità sottoscri | <u>tto di notorietà (0/4).</u><br>di riconoscimento (0/4).<br>tto (0/1) |                              |                    |                    |
| Caricare documento: Richiesta di Anticipazione                                                                                                    | (0/1).                                                                  |                              |                    |                    |
| Allegati                                                                                                    |                                                                         |                              |                    |                    |
| Tipo Documento                                                                                                    |                                                                         |                              |                    |                    |
|                                                                                                    |                                                                         | •                            |                    |                    |
| Oggetto 🕇                                                                                                    | Descrizione                                                             | Data creazione               |                    |                    |
| Nessun record da visualizzare.                                                                                                    |                                                                         |                              |                    |                    |
|                                                                                                    |                                                                         |                              |                    |                    |
|                                                                                                    |                                                                         | VERIFICA ALLEGATI OBBLIGATOR |                    |                    |
| Allega un file ( ndf massimo 5 Mb) dono aver s                                                                                                    | elezionato il tino documento                                            |                              | -                  |                    |
| Scegli file Nessun file selezionato                                                                                                    |                                                                         |                              |                    |                    |
| INDIETRO SALVA                                                                                                    |                                                                         |                              |                    |                    |

Nella sezione "Allegati" l'utente dovrà selezionare il "Tipo di documento" (in base alle richieste):

| Patto di integrit     | sottoscritto             |                       |               |       |                     |
|-----------------------|--------------------------|-----------------------|---------------|-------|---------------------|
| Dichiarazione so      | stitutiva atto di notori | ietà                  |               |       |                     |
| Fotocopia del d       | ocumento di riconosci    | mento                 |               |       |                     |
| Delega                |                          |                       |               |       |                     |
| Atto costitutivo      | e statuto                |                       |               |       |                     |
| Richiesta di Anti     | cipazione                |                       |               |       |                     |
|                       |                          |                       |               |       |                     |
|                       |                          |                       |               |       |                     |
|                       |                          |                       |               |       |                     |
|                       |                          |                       |               | VERIF | ICA ALLEGATI OBBLIC |
|                       |                          |                       |               |       |                     |
| llega un file ( ndf r | nassimo 5 Mb) dopo av    | ver selezionato il ti | ipo documento |       |                     |
| liega un nie (.pui i  |                          |                       |               |       |                     |

Per procedere al caricamento basterà cliccare sul bottone "SCEGLI FILE", si aprirà una finestra di selezione e l'utente potrà scegliere il documento da allegare:

| INCIL                                                                                                    | VISUALIZZA DOMANDA | DOMINGA DE LUCIA 🔫 |
|----------------------------------------------------------------------------------------------------|--------------------|--------------------|
| Domande di Ammissione > 2021-K042142Q0                                                                                                    |                    |                    |
| Domanda di ammissione al finanziamento - 2021-K042142Q0 - CA                                                                                                    |                    |                    |
| Apri                                                                                                    | ×                  |                    |
| $\leftarrow \rightarrow \checkmark \uparrow$ = > Questo PC > Desktop $\checkmark$ $\circlearrowright$                                                                                       |                    |                    |
| Organizza 🔹 Nuova cartella                                                                                                    | ?                  |                    |
| OneDrive     OneDrive     Ouesto PC     Desktop     Documenti     Nome     Documenti     Documenti     Domanda Bando_26012021.pdf     Tutti i file (*.*)     Tutti i file (*.*)     Annulla |                    |                    |
| VERIFICA ALLEGATI OBBLIC<br>Allega un file (.pdf massimo 5 Mb) dopo aver selezionato il tipo documento<br>Scegil file<br>INDIETRO SALVA                                                     | 2<br>SATORI        |                    |

Come specificato, il file deve essere in formato PDF e non deve superare 5 megabyte di dimensione.

L'utente dovrà ripetere questa procedura di upload per tutti i documenti richiesti.

Per visualizzare l'elenco aggiornato dei files da allegare/allegati potrà cliccare sul bottone "VERIFICA ALLEGATI OBBLIGATORI" e, inoltre, potrà visualizzare il riepilogo dei documenti inseriti nella tabella riassuntiva.

Dopo aver completato i caricamenti l'utente potrà salvare correttamente tutti i documenti cliccando su "SALVA" oppure, in qualsiasi momento, cliccare su "INDIETRO" per ritornare allo step precedente.

Nel primo caso apparirà il bottone "VISUALIZZA ANTEPRIMA", alla fine della pagina. Al click l'utente sarà indirizzato sulla pagina di visualizzazione dell'anteprima della domanda creata.

|                                                          |                               |                     | a, a, a, a, a, a, a, a, a, a, a, a, a, a | e. e. e. |
|----------------------------------------------------------|-------------------------------|---------------------|------------------------------------------|----------|
| manda di ammissione al finanzia                          | mento - 2021-K042             | 142Q0 - 🤅           |                                          |          |
|                                                          |                               |                     |                                          |          |
| livato                                                   |                               |                     |                                          |          |
| egati<br>Ti D                                            |                               |                     |                                          |          |
| ipo Documento                                            |                               |                     | $\checkmark$                             |          |
| Oggetto 🕈                                                | Descrizione                   | Data creazione      |                                          |          |
| Dichiarazione sostitutiva atto di notorietà              | Domanda<br>Bando_26012021.pdf | 26/01/2021 16:50    |                                          |          |
| Dichiarazione sostitutiva atto di notorietà              | Domanda<br>Bando_26012021.pdf | 26/01/2021 16:45    |                                          |          |
| Dichiarazione sostitutiva atto di notorietà              | Domanda<br>Bando_26012021.pdf | 26/01/2021 16:49    |                                          |          |
| Dichiarazione sostitutiva atto di notorietà              | Domanda<br>Bando_26012021.pdf | 26/01/2021 16:50    |                                          |          |
| Fotocopia del documento di riconoscimento                | Domanda<br>Bando_26012021.pdf | 26/01/2021 16:51    |                                          |          |
| Fotocopia del documento di riconoscimento                | Domanda<br>Bando_26012021.pdf | 26/01/2021 16:52    |                                          |          |
| Fotocopia del documento di riconoscimento                | Domanda<br>Bando_26012021.pdf | 26/01/2021 16:53    |                                          |          |
| Fotocopia del documento di riconoscimento                | Domanda<br>Bando_26012021.pdf | 26/01/2021 16:52    |                                          |          |
| Patto di integrità sottoscritto                          | Domanda<br>Bando_26012021.pdf | 26/01/2021 16:51    |                                          |          |
| Richiesta di Anticipazione                               | Domanda<br>Bando_26012021.pdf | 26/01/2021 16:53    |                                          |          |
|                                                          |                               |                     |                                          |          |
|                                                          |                               | VERIFICA ALLEGATI O | DBBLIGATORI                              |          |
| Allega un file (.pdf massimo 5 Mb) dopo aver selezionato | il tipo documento             |                     |                                          |          |
| Scegii fié Nessun file selezionato                       |                               |                     |                                          |          |
| DIETRO SALVA VISUALIZZA ANTEPRIMA                        |                               |                     |                                          |          |

## 6.4. Visualizza Anteprima Domanda

In questa pagina sono visualizzate tutte le informazioni inserite in fase di creazione della domanda (moduli, iniziative e allegati).

| IN CAL                                                                                                    | VISUALIZZA DOMANDA                                                                                                    |
|----------------------------------------------------------------------------------------------------|----------------------------------------------------------------------------------------------------|
| Home > Domande di Ammissione > 2021-K042142Q0                                                                                                    |                                                                                                    |
| anda di ammissione al finanziam                                                                                                    | ento - 2021-K042142O0 - 55555555555555555555555555555555555                                                                                                    |
|                                                                                                    |                                                                                                    |
|                                                                                                    |                                                                                                    |
|                                                                                                    |                                                                                                    |
| 55erro Hoponenice                                                                                                    |                                                                                                    |
| dell'utente profilato                                                                                                    | Codico Firealo *                                                                                                    |
|                                                                                                    |                                                                                                    |
| Data di Nascita                                                                                                    | Luogo di Nascita                                                                                                    |
| 17/09/1939                                                                                                    | 060038                                                                                                    |
| via/Piazza                                                                                                    | CAP                                                                                                    |
| MEDICO                                                                                                    | 81046                                                                                                    |
| Comune                                                                                                    | n°                                                                                                    |
| 061042                                                                                                    |                                                                                                    |
| Email/PEC                                                                                                    |                                                                                                    |
| e e e e e e e                                                                                                    |                                                                                                    |
| Legale Rappresentante                                                                                                    |                                                                                                    |
|                                                                                                    |                                                                                                    |
| n del soggetto proponente                                                                                                    |                                                                                                    |
| Associazione nazionale datori di lavoro                                                                                                    |                                                                                                    |
| Codice Fiscale (soggetto proponente)                                                                                                    | Denominazione (soggetto proponente)                                                                                                    |
| 111111111                                                                                                    |                                                                                                    |
| Via/Piazza                                                                                                    | n°                                                                                                    |
| Piazza della Concordia                                                                                                    | 8 4010                                                                                                    |
| Comune                                                                                                    | CAP                                                                                                    |
| Salerno                                                                                                    | 84123                                                                                                    |
| Cellulare                                                                                                    |                                                                                                    |
|                                                                                                    |                                                                                                    |
| PEC valida per tutte le comunicazioni relative al                                                                                                    | Conferma PEC valida per tutte le comunicazioni                                                                                                    |
| finanziamento *<br>anl@campaniamare.com                                                                                                    | relative al finanziamento *<br>at \$ \$ \$ \$ \$ \$ \$ \$ \$ \$ \$ \$ \$ \$ \$                                                                                                    |
|                                                                                                    | a ananananananana                                                                                                    |
| ogetto                                                                                                    |                                                                                                    |
| Titolo Progetto *                                                                                                    |                                                                                                    |
| Titolo Progetto                                                                                                    |                                                                                                    |
| -2                                                                                                    |                                                                                                    |
| Descrizione Moduli                                                                                                    |                                                                                                    |
| Modulo 1                                                                                                    |                                                                                                    |
| Modulo 1<br>Tutela della disabilità - convenzione ONU sui diritti di<br>Nazioni Unite il 13 dicembre 2006 – Direttiva 2000/7<br>generale per la parità di tratamento in materia di oci<br>tialiana - articolo 3, comma 3 bis del decreto legislativi<br>nozione di accomodamento ragionevole (misure<br>accomodamenti ragionevol - omessa adozione degli -<br>violazione della normativa antidiscriminatoria - licenzia<br>Requisiti del docenti: laurea mastricale ne onuinazza in | elle persone con disabilità approvata dall'Assemblea Generale delle<br>B/CE del Consiglio del 27 novembre 2000 che stabilisce un quadro<br>pugaione ed condizioni di lavoro - il recepimento nella legislazione<br>9 luglio 2003, n.216 come aggiunto dalla legge 9 agosto 2013, n.99 –<br>organizzative e misure struturali) – obbligo di adozione degli<br>accomodamenti ragionevoli – responsabilità del datore di lavoro per<br>mento del disabile (eventuale natura discriminatoria),<br>guirsprudenza e pregressa esperienza, negli utimi 5 anni, di docenza |

#### Modulo 2

Disabilità e inidoneità sopravvenuta – differenze tra disabilità e inidoneità alla mansione – il medico competente e la sorveglianza sanitaria – i giudizi del medico competente – obbligo di visita del medico competente al rientro al lavoro dopo un'assenza per motti di salute di durata superiore al sessanta giorni continuativi – gli obblighi del datore di lavoro ex articolo 42 dei decreto legislativo 81/2008 e i diritti del lavoratore. Requisiti dei docenti: laurea magistrale o equiparata in giurisprudenza o medicina e chirurgia e pregressa esperienza di docenza in almeno due iniziative di formazione o informazione in materia di tutela del lavoro.

#### Modulo 3

La tutela privilegiata dei disabili da lavoro – il fondamento costituzionale – articolo 38, comma 2, Costituzione – Testo Unico dell'assicurazione contro gli infortuni sul lavoro e le malattie professionali – la tutela dell'integrità psicofisica dei lavoratori – il reinserimento sociale e lavorativo – articolo 1, comma 166, della legge 23 dicembre 2014, n.190 – novità introdotte dalla legge 30 dicembre 2018, n.145, articolo 1, comma 533 – aiuti di Stato compatibili ai sensi del Regolamento (UE) n.651/2014

del 17 giugno 2014. Requisiti dei docenti: laurea magistrale o equiparata in giurisprudenza e pregressa esperienza, negli ultimi 5 anni, di docenza in almeno due iniziative di formazione o informazione in materia di tutela dei lavoro.

#### Modulo 4

Le modalità applicative dell'articolo 1, comma 166, della legge 23 dicembre 2014, n.190 – Attivazione dei progetti di reinserimento lavorativo personalizzati - Regolamento per il reinserimento e l'integrazione lavorativa delle persone con disabilità da lavoro – Circolari Inail 30 dicembre 2016, n.51 e 25 luglio 2017, n.30 e 26 febbriol 2019, n.19. Requisiti dei docenti: laurea magistrale o equiparata in glurisprudenza o in servizio sociale e pregressa esperienza, negli ultimi 5 anni, di docenza in almeno due iniziative di formazione o informazione in materia di tutela del lavoro.

#### Destinatario del finanziamento e dell'eventuale anticipazione

Soggetto attuatore

| Associazione territoriale<br>No Sì  | Società di servizi controllata<br>No O Sì  |
|-------------------------------------|--------------------------------------------|
|                                     | Legale Paravesentente (Coggette Attuatere) |
| Codice Fiscale (Soggetto Attuatore) | Legale Rappresentante (Soggetto Attuatore) |

### E' obbligatorio, in questa fase, inserire TUTTI i soggetti attuatori

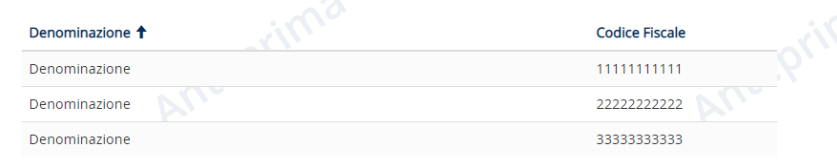

### Edizioni

| Regione           | Descrizione 🕇              | Codice Edizione | Numero<br>Partecipanti | Importo<br>Iniziativa | Modalità di erogazione<br>edizione               |
|-------------------|----------------------------|-----------------|------------------------|-----------------------|--------------------------------------------------|
| Calabria          | Identificativo<br>Edizione | 100188          | 10                     | 1.400,00 €            | Attività svolta in<br>presenza                   |
| Campania          | Identificativo<br>Edizione | 100189          | 7                      | 735,00€               | Attività svolta in video-<br>conferenza sincrona |
| Calabria          | Identificativo<br>Edizione | 100190          | 5                      | 525,00€               | Attività svolta in video-<br>conferenza sincrona |
| Emilia<br>Romagna | Identificativo<br>Edizione | 100191          | 5                      | 700,00€               | Attività svolta in<br>presenza                   |
| Sicilia           | Identificativo<br>Edizione | 100192          | 30                     | 3.150,00 €            | Attività svolta in video-<br>conferenza sincrona |
|                   | Ante                       |                 |                        |                       |                                                  |
| Riepliogativi     | Iniziative                 |                 |                        |                       |                                                  |

### Dati Riepilogativi Iniziative

| Regione 🕇      | Numero Partecipanti | Importo |
|----------------|---------------------|---------|
| Calabria       | 15                  | 1.925 € |
| Campania       | 7                   | 735€    |
| Emilia Romagna | 5                   | 700€    |
| Sicilia        | 30                  | 3.150 € |

### Dati riepilogativi del progetto

Nr. Edizioni Numero Totale Partecipanti Importo Progetto 5 57 €6.510,00 Richiesta Anticipazione Anticipo Importo Totale €3.000,00 Allegati Oggetto 🕇 Descrizione Data creazione Domanda Bando\_26012021.pdf Dichiarazione sostitutiva atto di notorietà 26/01/2021 16:50 Domanda Bando\_26012021.pdf Dichiarazione sostitutiva atto di notorietà 26/01/2021 16:45 Dichiarazione sostitutiva atto di notorietà Domanda 26/01/2021 16:49

| Dichiarazione sostitutiva atto di notorietà | Domanda<br>Bando_26012021.pdf | 26/01/2021 16:49 | *          |
|---------------------------------------------|-------------------------------|------------------|------------|
| Dichiarazione sostitutiva atto di notorietà | Domanda<br>Bando_26012021.pdf | 26/01/2021 16:50 | *          |
| Fotocopia del documento di riconoscimento   | Domanda<br>Bando_26012021.pdf | 26/01/2021 16:51 | *          |
| Fotocopia del documento di riconoscimento   | Domanda<br>Bando_26012021.pdf | 26/01/2021 16:52 | *          |
| Fotocopia del documento di riconoscimento   | Domanda<br>Bando_26012021.pdf | 26/01/2021 16:53 | *          |
| Fotocopia del documento di riconoscimento   | Domanda<br>Bando_26012021.pdf | 26/01/2021 16:52 | <b>.</b> 9 |
| Patto di integrità sottoscritto             | Domanda<br>Bando_26012021.pdf | 26/01/2021 16:51 | *          |
| Richiesta di Anticipazione                  | Domanda<br>Bando_26012021.pdf | 26/01/2021 16:53 | *          |

\*

•

Informazioni di invio e pubblicazione

Data e Ora Invio

INDIETRO CONFERMA E INVIA

L'utente può confermare l'invio della domanda cliccando sul bottone "CONFERMA E INVIA" oppure cliccare "INDIETRO" per tornare agli step precedenti.

| Informazioni di invio e pubblicazione |  |
|---------------------------------------|--|
| Data e Ora Invio                      |  |
| —                                     |  |
|                                       |  |
| INDIETRO CONFERMA E INVIA             |  |

In caso di conferma sarà visualizzato il seguente pop-up informativo:

|                                                    | Descrizione                             | Data creazione                |              |
|----------------------------------------------------|-----------------------------------------|-------------------------------|--------------|
| itto di noi Conferma e Ir                          | างia                                    |                               | ×            |
| tto di noi Domanda compilata<br>può presentare una | correttamente. Si fa j<br>sola domanda. | presente che ciascun soggetto | ) proponente |
| itto di not                                        |                                         | CONTINUA                      | ANNULLA      |
| tto di notorietà                                   | Domanda<br>Bando_26012021               | 26/01/2021 16:50<br>I.pdf     | ~            |
| di riconoscimento                                  | Domanda                                 | 26/01/2021 16:51              | ~            |

L'utente potrà cliccare su "ANNULLA" per tornare all'anteprima della domanda oppure sul bottone "CONTINUA". Nel secondo caso avverrà l'invio effettivo della domanda e sarà inoltrata una PEC di conferma all'indirizzo indicato dall'utente.

La domanda inviata sarà visualizzata in "Domande di Ammissione" con le relative informazioni aggiornate. Nello specifico lo Stato della Domanda risulterà "Inviata" e saranno visibili la "Data di creazione" e "Data e Ora Invio". Non sarà più possibile eliminarla ma solo visualizzarne i dettagli (tramite l'apposito menù al lato).

|                        |                        |                                                                                   |                                                                                                    |                                                                                                    | VI                                                                                                    | SUALIZZA DOMAND/                                                                                                    | A DOMINGA D                                                                                                    | e Lucia 🗸                                                                                                    |
|------------------------|------------------------|-----------------------------------------------------------------------------------|----------------------------------------------------------------------------------------------------|----------------------------------------------------------------------------------------------------|----------------------------------------------------------------------------------------------------|----------------------------------------------------------------------------------------------------|----------------------------------------------------------------------------------------------------|----------------------------------------------------------------------------------------------------|
| sione                  |                        |                                                                                   |                                                                                                    |                                                                                                    |                                                                                                    |                                                                                                    |                                                                                                    |                                                                                                    |
| Soggetto<br>proponente | Titolo Progetto        | Numero<br>edizioni                                                                | Importo<br>richiesto                                                                                                | Stato della<br>domanda                                                                               | Data di<br>creazione 🕇                                                                                              | Data e Ora<br>Invio                                                                                                    | Numero<br>Protocollo                                                                                                    |                                                                                                    |
|                        | > Titolo Progetto      | 5                                                                                 | 6.510,00€                                                                                                    | Inviata                                                                                              | 25/01/2021<br>16:03                                                                                                 | 26/01/2021<br>17:20                                                                                                    |                                                                                                    | Visualizza dettagli                                                                                                    |
|                        |                        |                                                                                   |                                                                                                    |                                                                                                    |                                                                                                    |                                                                                                    |                                                                                                    |                                                                                                    |
|                        |                        |                                                                                   |                                                                                                    |                                                                                                    |                                                                                                    |                                                                                                    |                                                                                                    |                                                                                                    |
|                        |                        |                                                                                   |                                                                                                    |                                                                                                    |                                                                                                    |                                                                                                    |                                                                                                    |                                                                                                    |
|                        | Soggetto<br>proponente | sione<br>Soggetto<br>proponente<br>Titolo Progetto<br>Solution<br>Titolo Progetto | sione<br>Soggetto<br>proponente<br>Titolo Progetto<br>5<br>5<br>5<br>5<br>5<br>5<br>5<br>5<br>5<br>5<br>5<br>5<br>5 | sione<br><u> Soggetto</u><br><u> proponente</u> <u> Titolo Progetto</u> <u> 5</u> <u> 6.510,00 €</u> | sione<br><u>Soggetto</u><br><u>proponente</u><br><u>Titolo Progetto</u><br><u>5</u><br><u>6.510,00</u> €<br>Inviata | sione<br><u>Soggetto</u><br><u>proponente</u><br><u>Titolo Progetto</u><br><u>Stato della</u><br><u>domanda</u><br><u>Data di</u><br><u>creazione</u><br><u>5</u><br><u>6.510,00</u> €<br>Inviata<br><u>25/01/2021</u><br><u>16:03</u> | ione<br>Soggetto<br>proponente<br>Titolo Progetto<br>Stato della<br>domanda<br>Data di<br>creazione ↓<br>Data e Ora<br>invio<br>26/01/2021<br>17:20<br>26/01/2021<br>17:20 | ione<br>Soggetto<br>proponente<br>Titolo Progetto<br>5 6.510,00 € Inviata<br>25/01/2021<br>16:03<br>17:20<br>100<br>100<br>100<br>100<br>100<br>100<br>100<br>1 |